## OCPP Anbindung

# OCPP Anbindung der Compleo Pro & Pro PLUS Wallbox an das Dashboard

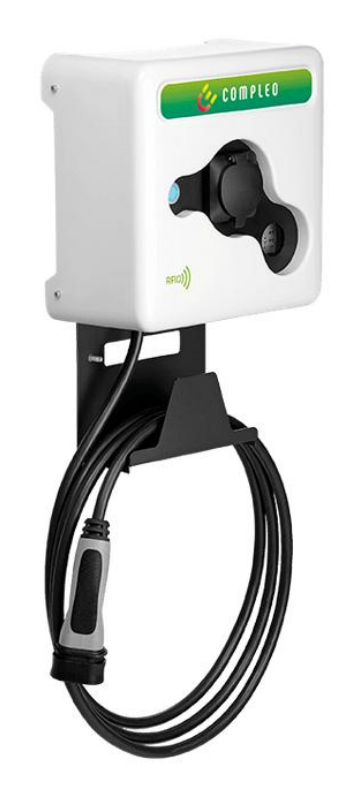

Hinweis: Diese Anleitung gilt für alle OCPP-fähigen Modelle der Compleo Pro, Compleo Pro PLUS, Wallbe PRO und SCAPO Comfort.

#### 1. Einführung

Folgendes wird für die Anbindung an das Dashboard benötigt:

- 1. Laptop mit Internetverbindung
- 2. Zugang zum Dashboard
- 3. Laptop mit Ethernet Anschluss zum WebUI

## 1.1. Gruppe erstellen

Öffne dein Dashboard und wähle in dem Dropdown-Menü die Gruppe aus (1), der du deinen Ladepunkt hinzufügen möchtest.

| Deine Gesamtübersicht  |                      |                    |                 |                      |                      |
|------------------------|----------------------|--------------------|-----------------|----------------------|----------------------|
| 5<br>Gruppen           | 4<br>Ladepunkte (LP) | 2<br>Verfügbare LP | 2<br>Belegte LP | 1001<br>Ladevorgänge | 14261 kwh<br>Geladen |
| Wähle eine Gruppe aus: | Zu Hause             | I aguhw            | a (j + j t      | 2                    |                      |

Wenn du eine neue Gruppe dafür anlegen willst, dann klicke auf das Plus (2) und lege eine neue Gruppe an.

Nachdem du deine Gruppe ausgewählt hast, klicke auf -"Ladestation hinzufügen"in Position 1.

| <b>5</b><br>Gruppen         | <b>4</b><br>Ladepunkte (LP) | <b>2</b><br>Verfügbare LP | 2<br>Belegte LP    | 1001<br>Ladevorgånge | 14261 kWh<br>Geladen |
|-----------------------------|-----------------------------|---------------------------|--------------------|----------------------|----------------------|
| <b>/ähle eine Gruppe au</b> | S: Zu Hause                 | •                         | eatre 19 🕄 🗘 + 🗊 🍪 |                      |                      |
| Ladepunkte                  |                             |                           | Ladevorgänge       |                      |                      |
|                             |                             |                           |                    |                      |                      |

Abbildung 1-2: Ladestation hinzufügen

Zuerst vergebe einen Namen für deine Ladestation im Fenster "**Name der** Ladestation".

Dann wähle den Typ "**Compleo Pro**" im Feld "**Ladestationshersteller auswählen**" und es wird dir die "**Compleo Pro OCPP-Anbindung**" angezeigt durch Click auf den Link.

| Ladestation für Zu Hause hinzufüg                    | gen    | Info      |
|------------------------------------------------------|--------|-----------|
| Füge eine bestehende Ladestation zu<br>Gruppe hinzu: | dieser |           |
| Auswahl                                              | ΞQ     |           |
| Füge eine neue Ladestation hinzu:                    |        |           |
| Wie soll deine neue Ladestation heißen?              |        |           |
| Name der Ladestation                                 |        |           |
| Von welchem Typ ist deine neue Ladestatior           | 1?     |           |
| Ladestationshersteller auswählen 🐱                   |        |           |
|                                                      |        |           |
|                                                      |        |           |
| Hinzufüge                                            | n      | Schließen |

Abbildung 1-3: Ladestationshersteller Auswahl

Danach bestätige es mit -"Hinzufügen".

Das erscheinende Fenster zeigt dir die OCPP-Anbindungsdaten für deinen Ladepunkt an.

Wichtig: Die angezeigten Daten können nicht erneut aufgerufen werden. Speichere oder notiere dir daher die Daten. Möchtest du die Ladestation bei einem Reset wieder verbinden oder wird die Ladestation in Fehlerfall ausgetauscht, müssen die unten angezeigten Daten erneut eingeben werden.

Folgende Daten sind für die Anbindung an das Dashboard zur Konfiguration über das Compleo WebUI (im nächsten Kapitel 2.2) notwendig:

- OCPP-URL
- Identity
- Password

#### Ladestation für Zu Hause hinzufügen Info Konfiguration der Ladestation wss://ocpp.chargeiq.de 🕃 OCPP-URL 78SU82CVWB (≩ Identity BWYVXEABFWSZLBVRHRUR Password Authorization Kev NzhTVTgyQ1ZXQjpCV1IWWEVBQkZXU1pMQIZSSFJVUg== Konfiguration speichern Mit dieser Konfiguration kannst du deine Ladestation verbinden. Nähere Informationen zur Einrichtung findest du im Handbuch der Ladestation. Achtung: Die Zugangsdaten können nicht erneut angezeigt werden! Notiere sie dir am besten, bevor du die Seite verlässt! Schließen

Abbildung 1-4: OCPP-Anbindungsdaten

# 2. Konfiguration mittels WebUI

#### 2.1. Voraussetzung

**Voraussetzung:** Deine Compleo Pro Ladestation wurde erfolgreich von einem Elektriker installiert und angeschlossen. Stelle sicher, dass deine Compleo Pro eine aktuelle Firmware hat. Kontaktiere dazu den Compleo Support.

Hinweis: Stelle sicher, dass der <u>DIP-Schalter 10 auf ON</u> steht. Dies ist der DIP-Schalter der ganz rechts ist. Dieser Schalter ermöglicht die Freigabe über das Portal über OCPP.

| DIP-S                                                                                                    | witch                                                             | Hier werden die Einstellungen des Gerätes dargestellt, wie sie an der Front des Gerätes mit den DIP-Schaltern ein-<br>gestellt sind, s. Tabelle 3.2 - "DIP-Schalter" auf Seite 15                                                |
|----------------------------------------------------------------------------------------------------|-------------------------------------------------------------------|----------------------------------------------------------------------------------------------------|
| D1                                                                                                    | Proximity Detection                                               | Abfrage des Proximity Plugs auswählen                                                                                                    |
| D2                                                                                                    | Reject Cable Assembly rated 20 A / 13 A                           | Auswahl der Stromtragtähigkeit ≤ 20 A oder ≤ 13 A (nur, wenn DIP 1 auf ON steht)                                                                                                    |
| D3                                                                                                    | Reject Cable Assembly rated<br>13 A                               | Auswahl der Stromtragfähigkeit ≤ 13 A (nur, wenn DIP 1 und 2 auf ON steht)                                                                                                    |
| D4                                                                                                    | Connector Locking                                                 | Verriegelungsfunktion aktiviert                                                                                                    |
| D5                                                                                                    | Reserved                                                          | Reserviert für zukünftige Anwendungen                                                                                                    |
| D6                                                                                                    | High Signal at LD for<br>Charging Release                         | Verriegelung Rückmeldung (nur, wenn DIP 4 auf ON steht)                                                                                                    |
| D7                                                                                                    | High Signal at EN for<br>Charging Release                         | Freigabefunktion Ladevorgang aktivieren                                                                                                    |
| D8                                                                                                    | High Signal at XR for<br>Charging Release                         | Verfügbarkeit Ladestation auswählen                                                                                                    |
| D9                                                                                                    | Manual Lock/Unlock<br>Function at ML                              | Option manuelle Verriegelung auswählen (nur, wenn DIP 4 auf ON steht)                                                                                                    |
| D10                                                                                                    | Register Enable Charging &<br>External Release                    | Die Freigabe kann über Modbus, die Web-Oberfäche oder RFID erfolgen.                                                                                                    |
| High Signal at LD for<br>Charging Release         Verriegelu           High Signal at EN for<br>Charging Release         Freigabeft           High Signal at XR for<br>Charging Release         Verfügbart           Manual Lock/Unlock<br>Function at ML         Option ma<br>External Release           Register Enable         Die Freiga<br>External Release | Verriegelu<br>Freigabefu<br>Verfügbart<br>Option ma<br>Die Freiga | ng Rückmeldung (nur, wenn DIP 4 auf ON steht) Inktion Ladevorgang aktivieren keit Ladestation auswählen inuelle Verriegelung auswählen (nur, wenn DIP 4 auf ON steht) be kann über Modbus, die Web-Oberfäche oder RFID erfolgen. |

Abbildung 2-1: DIP-Schalter (WICHTIG D10 auf ON)

Wenn deine Ladestation im lokalen Netzwerk bereits verfügbar ist, kannst du alternativ auch über die IP-Adresse der Ladestation auf das WebUI zugreifen, um die weiteren Einstellungen vorzunehmen. Der Zugriff erfolgt dann mittels deines Laptops und einem Internet Bowser über die URL: <u>http://<lokale IP-Adresse</u> <u>deiner Ladestation></u>

Nun wird das WebUI zur Konfiguration deiner Compleo PRO angezeigt:

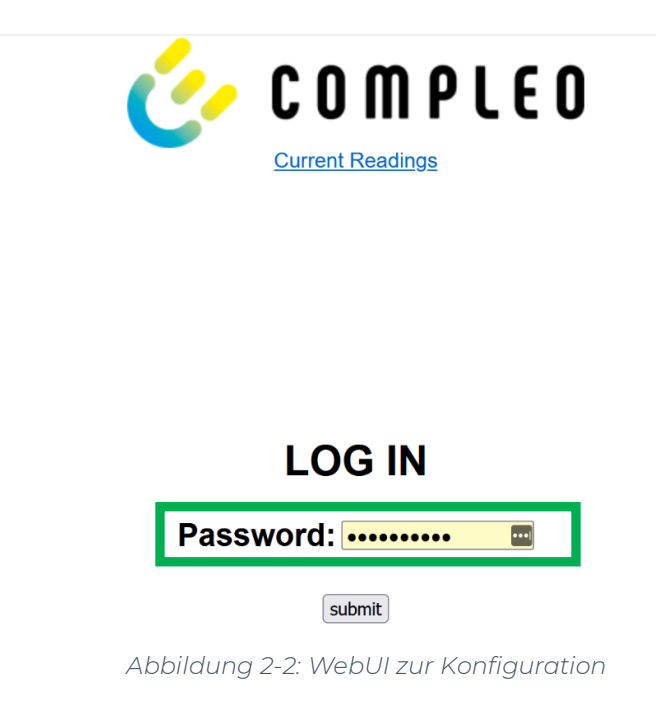

Gibt nun im Eingabe Feld Password Geben Sie das Passwort ein **wallbe7213 ein** und betätige es mit dem "**Submit**" Button.

Als erstes konfiguriere die Internet-Datenanbindung. Du kannst zwischen einem Ethernet Kabel Anschluss oder 4G Mobilfunk wählen. Bei 4G Mobilfunk Verbindung prüfe bitte vorher, dass die Signalstärke ausreichend ist.

Bei Ethernet Anbindung klicke auf "**Network**" und stelle **DHCP** ein:

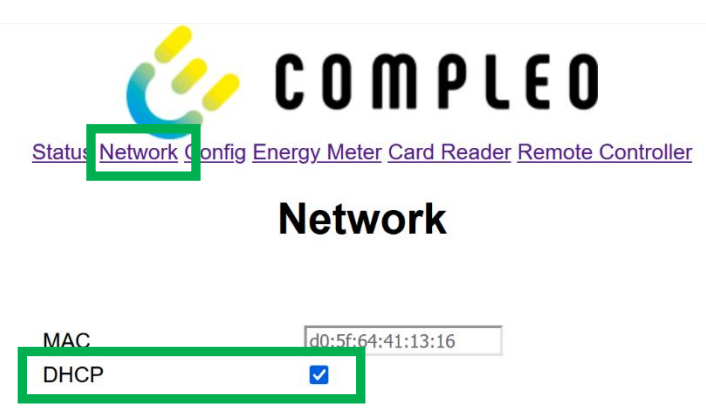

Abbildung 2-2: Ethernet DHCP Einstellung

Seite 5 von 8

Für GSM (4G Mobilfunk) verwende zur Konfiguration die Daten deines Mobilfunk Anbieters.

Wenn du dies durchgeführt hast, speichere deine Einstellungen und gehe zum nächsten Schritt.

#### 2.2. OCPP-Konfiguration

Im WebUI scrolle im Fenster "Network" zum Feld "OCPP-J Configuration".

| 1     | Enable OCPP-J 1.6                        |                      |
|-------|------------------------------------------|----------------------|
| Ŀ     | OCPP Interface                           | Ethernet 🗸           |
|       | OCPP Vendor                              | wallbe               |
|       | OCPP Model                               | Smart Charge Control |
| 2     | Portal Password                          |                      |
|       | Metervalue Send Energy<br>Total          |                      |
| _     | Freemode when offline                    |                      |
| 3     | Error when Offline                       |                      |
|       | offline                                  |                      |
|       | Stop Charging Delay [min]                | 0                    |
|       | Freemode After Restart                   |                      |
|       | Freemode RFID card                       |                      |
|       | Local Authorize RFID card                |                      |
| _[0]  | Websocket Ping Interval                  | 60                   |
| + wss | <ul> <li>:// ocpp.chargeiq.de</li> </ul> | : 443 5              |
|       |                                          |                      |

#### **OCPP-J Configuration**

Abbildung 2-3 OCPP Anbindungsdaten eintragen

- 1. Wähle "**Enable OCPP-J 1.6**" und das OCPP-Interface: Ethernet oder Modem (GSM Mobilfunk) aus
- 2. Trage hier das "**Password**" aus Kapitel 1.1 ein
- 3. Aktiviere "Error when Offline"
- 4. Trage hier die "OCPP-URL" aus Kapitel 1.1 ein und den Port 443
- 5. Trage hier die "**Identity**" aus Kapitel 1.1 ein
- 6. Trage den Wert 60 im Feld "Websocket Ping Interval" ein

### 2.3. Autorisierung-Konfiguration

Deine Compleo Pro Ladestation wird nun mittels des WebUI für die Autorisierung konfiguriert. Im WebUI wechsle zu **Card Reader.** 

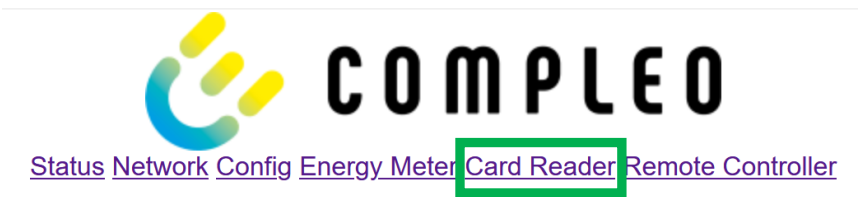

#### **Card Reader**

#### Communication

RFID Enable 🛛 🗹

Abbildung 2-4: Einstellung der Autorisierung

Klicke auf "RFID Enable"

Click auf "Save und Reboot" und weiter zum nächsten Punkt.

Nach dem Reboot sollte sich deine Compleo Pro Ladestation über die ausgewählte Datenverbindung (Ethernet / 4G Mobilfunk) automatisch mit dem konfigurierten OCPP-Backend verbinden.

Falls die Verbindung erfolgreich hergestellt werden konnte, wird deine Compleo Pro Ladestation im WebUI unter "**Network / OCPP-J Configuration**" im Feld "Last message sent" eine "StatusNotification" angezeigt.

| Last message sent:     | <pre>[2,"6","StatusNotification", {"connectorId":1,"errorCode":"NoError","status":"Available","vendorError Code":"0","timestamp":"2023-04-17T14:58:04.003+00:00"}]</pre> |  |  |  |
|------------------------|----------------------------------------------------------------------------------------------------|--|--|--|
|                        |                                                                                                    |  |  |  |
| Last message received: | [3,"6",{}]                                                                                                    |  |  |  |
|                        |                                                                                                    |  |  |  |

Abbildung 2-5: OCPP-Verbindungsstatus

Falls dies nicht der Fall ist, überprüfe die angegebene Konfiguration und stelle sicher, dass eine Internetverbindung über die eingestellte Datenverbindung möglich ist.

Deine Compleo Pro Ladestation wird jetzt in deinem Dashboard als "**Verfügbar**" angezeigt.

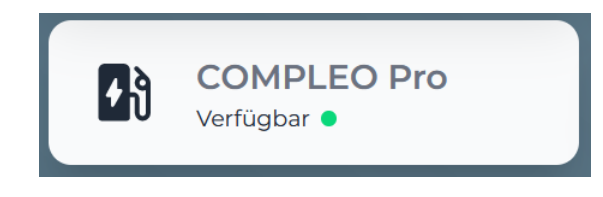

Abbildung 2-6: Anbindungsstatus im Dashboard

Herzlichen Glückwunsch, deine Compleo Pro Ladestation ist nun auf deinem Dashboard verfügbar und du kannst verschiedene digitale Dienste nutzen.